## 🔶 Wellstar

## How Do I Update my Demographics and Communication Preferences in MyChart?

This tip sheet describes how to update

- Personal Information to update your demographics & contact list
- Communication Preferences to update how you are notified
- Other Preferences to update scheduling preferences

Demographic information updated in MyChart can take up to 24 hours to process and reflect in your account.

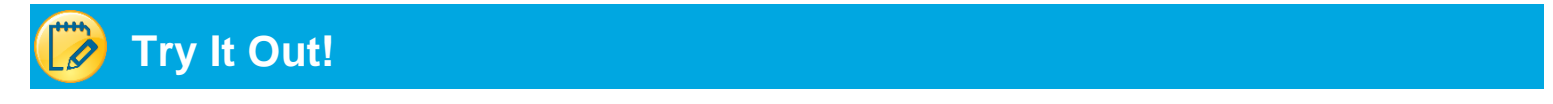

1. Upon logging into your MyChart account, click Your Menu and navigate to Account Settings.

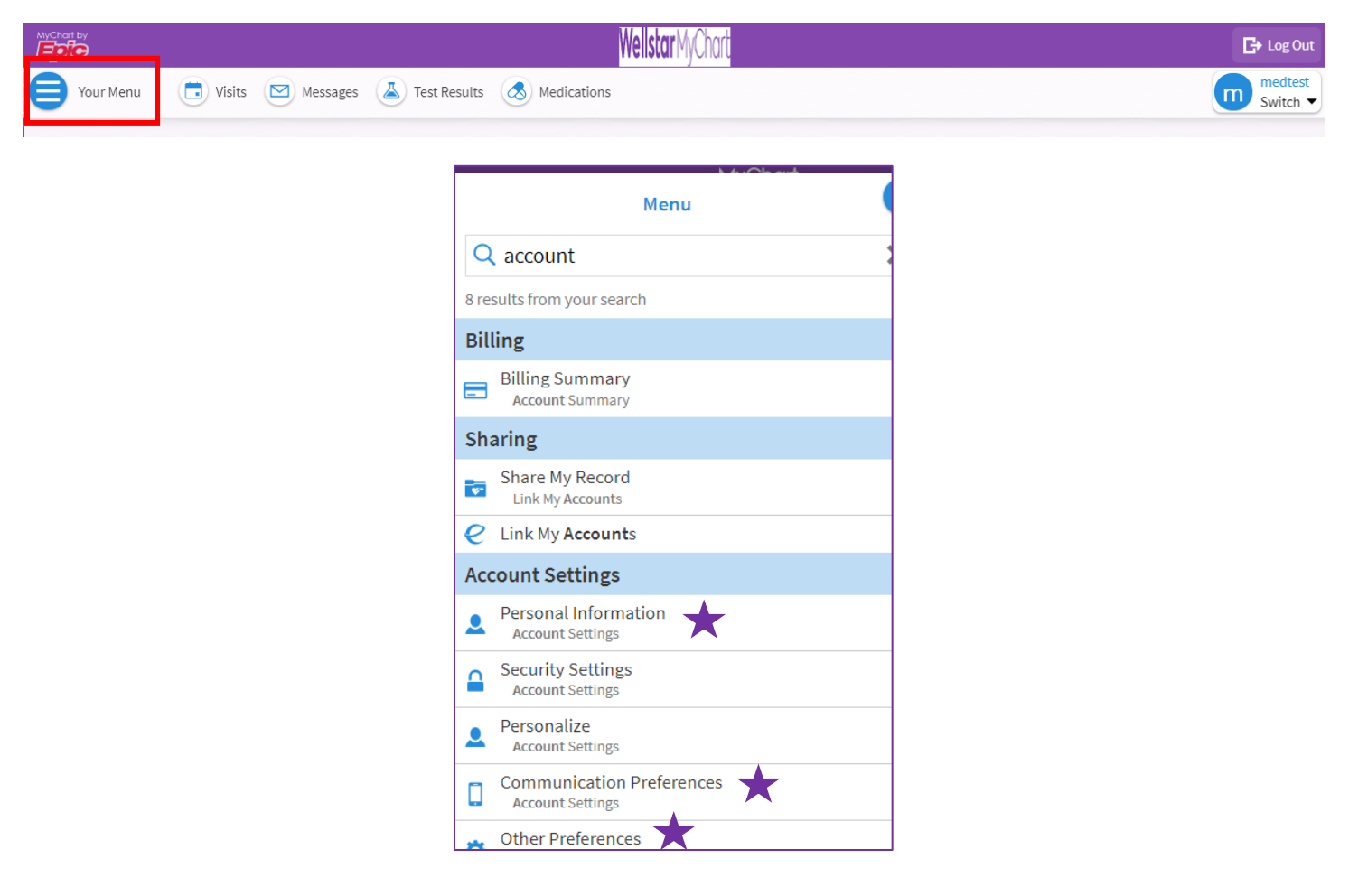

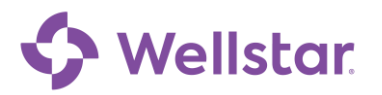

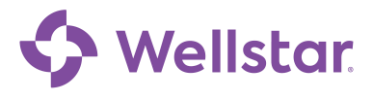

### **Personal Information**

1. In the Personal Information section, you can edit your **Contact Information**, **Details About Me**, and your **Family and Friends** contact list by clicking <u>Edit</u>.

| 🕽 Menu 🛅 Visits 🖂                                                     | Messages 👗 Test Results 💰 M                                                                                                    | edications                           |                                                                          |
|-----------------------------------------------------------------------|----------------------------------------------------------------------------------------------------|--------------------------------------|--------------------------------------------------------------------------|
| Personal Information                                                  |                                                                                                    |                                      |                                                                          |
| Please enter contact and persona<br>updated in the legal medical reco | al information here, and click Save Chan<br>rd.                                                                                                    | ges to send a message to the clinic. | Allow 24 hours for the information to be                                 |
| Contact Information                                                   |                                                                                                    | Details About Me                     |                                                                          |
| 123 Main st<br>ATLANTA GA 30339                                       | ↑ 770-445-1212 ↓ 470-644-0419                                                                                                    | Legal Sex (i)<br>Male                | Gender Identity<br>Not entered                                           |
| Going somewhere for a while?                                          | Work phone not entered                                                                                                    | Not entered                          | Sexual Orientation<br>Not entered                                        |
| Add a temporary address                                               | Entail not entered                                                                                                    | Marital Status<br>Single             | <sub>Race</sub><br>Black or African American, Othe<br>White or Caucasian |
|                                                                       |                                                                                                    | Ethnicity<br>Not Hispanic or Latino  | Ethnic Background<br>Not entered                                         |
|                                                                       |                                                                                                    | Language<br>English                  | Religion<br>Catholic                                                     |
|                                                                       |                                                                                                    |                                      |                                                                          |
| Family & Friends                                                      |                                                                                                    |                                      |                                                                          |
| These people may be contacted i                                       | n the event of an emergency. If you're lo                                                                                                    | oking for information about Health   | Care Agents, please go to the End-of-Lif                                 |
| Planning page.                                                        |                                                                                                    |                                      |                                                                          |
| Spouse Spousey (Spouse)                                               | Primary Conta                                                                                                    | zzdress Christinaone Spou            | SE (Spouse)                                                              |
| 123 Main St                                                           | <b>1</b> 770-445-1212                                                                                                    | 654 Oak Street                       | <b>1</b> 404-258-3693                                                    |
| ATLANTA GA 30339                                                      | Mobile phone not entered                                                                                                    | ATLANTA GA 30339                     | 770-858-9878                                                             |
|                                                                       | and the second second se |                                      |                                                                          |
|                                                                       | Work phone not entered                                                                                                    |                                      | Work phone not entered                                                   |

2. To accept changes, click the **Save Changes** button at the bottom of the box.

| Personal Information                                                           |                                          |
|--------------------------------------------------------------------------------|------------------------------------------|
| Please enter contact and personal info<br>updated in the legal medical record. | formation here, and click Save Changes t |
| Contact Information<br>To update information that can't be<br>(555) 555-5555.  | entered here, please call                |
| Going somewhere for a while? Add a tempora                                     | rary address                             |
| <sup>Country</sup><br>United States of America                                 |                                          |
| Street Address<br>123 Main st                                                  |                                          |
| ATLANTA Geo                                                                    | orgia 30339                              |
| County<br>COBB                                                                 |                                          |
| Home Phone<br>770-445-1212                                                     | Mobile Phone<br>470-644-0419             |
| Work Phone                                                                     | Email                                    |
|                                                                                | Save changes Cancel                      |

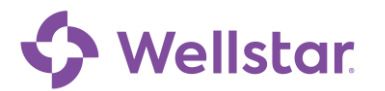

# 🗘 Wellstar

#### Communication Preferences

Communication Preferences section allows you to update how you would like to receive MyChart notifications by clicking on the Email, Text, Call, or Mail icons to the right of each notification type. Remember to click **Save Changes** button at the bottom of the screen to save updates.

1. Under Account Settings select Communication Preferences

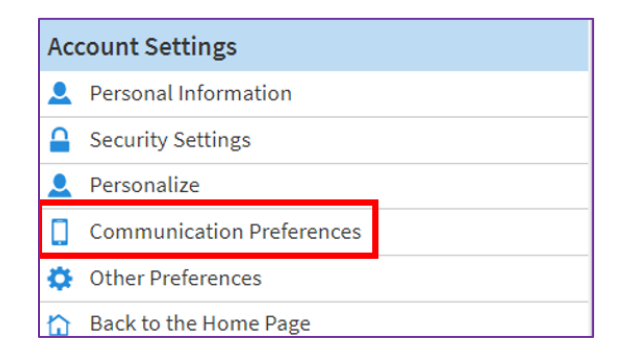

- 2. Click the icon to choose how you would like to receive MyChart notifications.
- 3. Click Save Changes at the bottom of the screen to save updates.

| Wellstar Mych                                                                                              | art              |                                           |        |        |
|----------------------------------------------------------------------------------------------------|------------------|-------------------------------------------|--------|--------|
| 😑 Menu 💿 Visits 🖾 Messages 🍐 Test Results 💰 Medications                                                    |                  |                                           |        |        |
| Communication Preferences                                                                                  |                  |                                           |        |        |
| Choose how you would like to receive MyChart notifications.                                                |                  |                                           |        |        |
| (i) Your contact information is incomplete. It may prevent you from receiving certain notifications. Updat | e your contact i | nformatio                                 | on.    |        |
|                                                                                                    | Email            | Text                                      | Call   | Mail   |
| <ul> <li>Appointments</li> <li>Alerts and notifications about upcoming or past appointments.</li> </ul>    |                  | <b></b>                                   | ۵      | ₫      |
| Messages     Receive updates from your healthcare organization.                                            | <b>~</b> @       | $[\cdots]$                                | Ø      | đ      |
| <ul> <li>Health<br/>Notifications when new information is available about your care.</li> </ul>            | <b>~</b> @       | $[\cdots]$                                |        |        |
| Billing     Updates about billing and insurance information.                                               | 6                |                                           |        |        |
| Questionnaires     Alerts when questionnaires are available or due.                                        | <b>~</b> @       | $\overline{\begin{array}{c} \end{array}}$ |        |        |
| Account Management Receive alerts about account updates.                                                   |                  | $[\cdots]$                                |        |        |
| Telehealth     Alerts for current telehealth visits                                                        |                  | <b></b>                                   |        |        |
|                                                                                                    |                  |                                           | Save c | hanges |

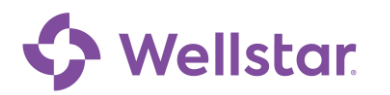

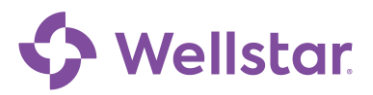

4. You can expand each notification type by clicking the drop-down arrow for more notification options.

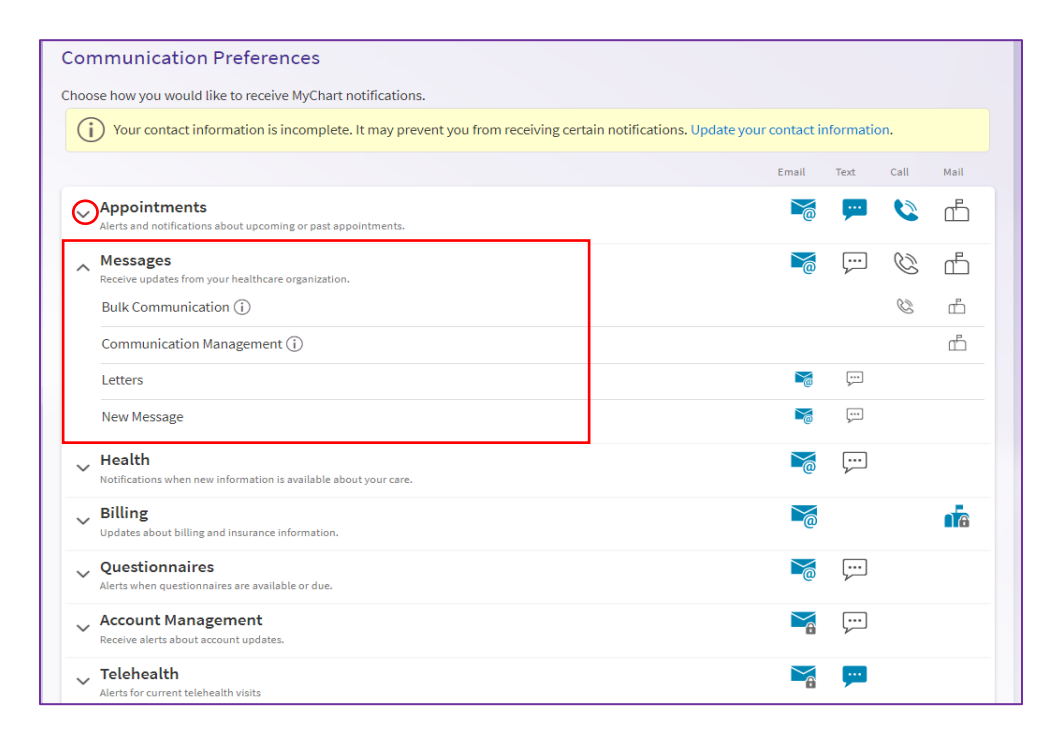

**Note:** With the new Test Results Daily Digest in MyChart, you can choose to receive a single notification for all new test results released in a day instead of receiving separate notifications for each individual test result. The Daily Digest is delivered between 8-10 AM and is sent on weekends and holidays. To opt-in, expand the **Health** row and check the **Receive a daily summary between 8-10 AM on a business day** checkbox.

### Other Preferences

In the **Other Preferences** section, you can update scheduling preferences and caregiver information. \*Remember to click **Save Changes** button at the bottom of the screen to save updates.

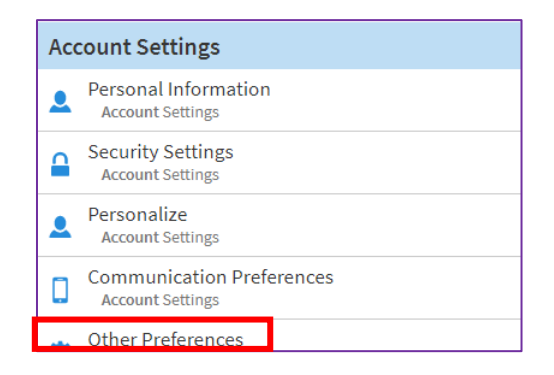

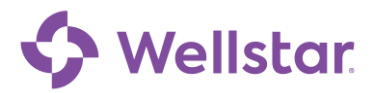

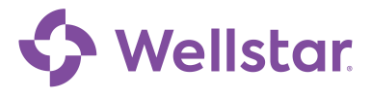

| 😑 Menu 💿 Vis                               | its 🖂 Messages 👗 Te                | est Results 🛛 Medications            | i se                                       |   |
|--------------------------------------------|------------------------------------|--------------------------------------|--------------------------------------------|---|
| Set Preferences<br>Make changes to your pe | ersonal preferences in MyChai      | t and on file with the clinic. Click | Submit Changes to update this information. | ÷ |
| Scheduling<br>Preferences                  | Provider's Gender:                 |                                      | ~                                          |   |
|                                            | Language:                          |                                      | ~                                          |   |
|                                            | Preferred Days:                    | Preferred Times:                     |                                            |   |
|                                            | Sunday                             | Begin Time                           | End Time                                   |   |
|                                            | Monday                             |                                      |                                            |   |
|                                            | Tuesday                            |                                      |                                            |   |
|                                            | U Wednesday                        |                                      |                                            |   |
|                                            | Thursday                           |                                      |                                            |   |
|                                            | Friday                             |                                      |                                            |   |
|                                            | Saturday                           |                                      |                                            |   |
| Caregiver                                  | <sup>Neme:</sup><br>zztest,brother |                                      |                                            |   |
| internation                                | Address                            |                                      | Contact Information                        |   |
|                                            | 123 Main St                        |                                      | Home Phone:<br>770-445-1212 Evt:           |   |
|                                            |                                    |                                      |                                            |   |
|                                            |                                    |                                      | Work Phone:                                |   |
|                                            | State:                             |                                      | 555-555-5555 Ext:                          |   |
|                                            | Georgia                            | ~                                    |                                            |   |
|                                            |                                    |                                      |                                            |   |

**Please note:** If you need further assistance, please contact the MyChart Service desk hours are Monday through Friday, 8:30 a.m. to 5:00 p.m. Phone: 470-644-0419 Fax: 770-999-2306 Email: mycharthelp@wellstar.org

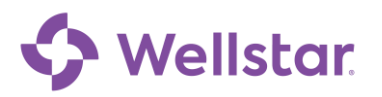